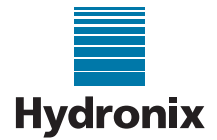

## Engineering Note: EN0088 Recover Lost Ethernet Adapter

Summary:Recovering an Ethernet Adapter if the IP Address is not ReachableProducts affected:Ethernet AdapterModel: EA01Revision Date:January 2017Author:G Perry

## Summary

Hydronix Ethernet adapters can be configured to use a Fixed or Automatic (DHCP) IP address. If the adapter has been configured incorrectly or set to a fixed IP Address that is on a different Sub-net to the connected computer it can become unreachable. Hydro-Com will no longer be able to communicate with the adapter if it is unreachable. To recover the adapter it is necessary to restore to factory defaults which can be achieved using a serial console cable connected to a COM port and a terminal emulator (such as HyperTerminal).

## **Resetting the adapter**

 Connect a Serial Console cable to the adapter as follows: Pin 12: RS232 Ground

Pin 10: RS232 Rx

Pin 9: RS232 Tx

The Ethernet Adapter will also require a 24vDC power supply.

Pin 1: 24v

Pin2: 0v

- 2. Connect the Serial Console cable to an available com port on the computer.
- 3. Open a terminal emulation software package, HyperTerminal is used in this engineering note.
- 4. Set the connection as follows (Figure 1):

| Port Settings    |       |             |
|------------------|-------|-------------|
| Bits per second: | 9600  | <b>~</b> ]  |
| Data bits:       | 8     | •           |
| Parity:          | None  | •           |
| Stop bits:       | 1     | •           |
| Flow control:    | None  | •           |
|                  | Resto | re Defaults |
|                  | Resto | re Defaults |

Figure 1: HyperTerminal Settings

To test the connection press any key on the computer and make sure the Receive light on the Ethernet Adapter flashes. If the light does not flash confirm that the RS232 Tx and RS232 Rx wires are connected correctly.

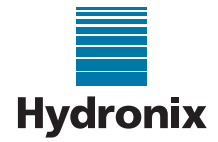

- 5. Remove the power to the Ethernet Adapter.
- 6. Hold down the x key on HyperTerminal and at the same time re-connect the power to the Ethernet Adapter. The following screen will be displayed (Figure 2).

| B   ethernet - HyperTerminal                                                                                                |                                         |
|----------------------------------------------------------------------------------------------------|-----------------------------------------|
| File Edit View Call Transfer Help                                                                                           |                                         |
| C 📽 🗢 🕉 🗠 🗃 🛱                                                                                                    |                                         |
| MAC address 00204AF2E690<br>Software version V6.5.8.9 (080123)<br>RES library version 1.8.2.1<br>Press Enter for Setup Mode | , i i i i i i i i i i i i i i i i i i i |

Figure 2: Enter Set-up Mode Screen

7. Once "Press Enter for Setup Mode" is displayed press enter within 3 seconds. The following screen will be displayed (Figure 3).

| ethernet - HyperTerminal                                                                                                    | - B 23 |
|----------------------------------------------------------------------------------------------------|--------|
| File Edit View Call Tramfer Help                                                                                                    |        |
| රිම් ම 💈 රටම ක්                                                                                                    |        |
| Re-notification interval : 0 s<br>- Trigger 3<br>Serial trigger input: disabled<br>Channel: 1<br>Match: 00,00<br>Irigger input1: X<br>Irigger input2: X<br>Irigger input3: X<br>Message: 1<br>Priority: 1<br>Re-notification interval: 1 s<br>Re-notification interval : 0 s |        |
| Change Setup:<br>Ø Server<br>1 Channel 1<br>3 E-mail<br>5 Expert<br>6 Security<br>7 Defaults<br>8 Exit without save<br>9 Save and exit<br>Your choice ?                                                                                                    |        |

Figure 3: Change Set-up Selection Screen

8. Type 0 to enter the Server configuration section (Figure 4).

| File Ed Yeer Cal Trender Hep<br>D                                                                                                    | 3 ethemet - HyperTerminal                                                                                                    |  |
|----------------------------------------------------------------------------------------------------|----------------------------------------------------------------------------------------------------|--|
| Control of the second second s | file Edit View Call Travoler Help                                                                                                    |  |
| - Trigger 3<br>Serial trigger input: disabled<br>Channel: 1<br>Match: 00,00<br>Trigger input1: X<br>Trigger input2: X<br>Message :<br>Priority: L<br>Min. notification interval: 1 s<br>Re-notification interval: 1 s<br>Re-notification interval: 0 s<br>Change Setup:<br>0 Server<br>1 Channel 1<br>3 E-mail<br>5 Expert<br>6 Security<br>7 Defaults<br>8 Exit without save<br>9 Save and exit Vour choice ? 0                                                                                                    | ) 📽 🐵 💲 🕰 🖼                                                                                                    |  |
| Change Setup:<br>0 Server<br>1 Channel 1<br>3 E-mail<br>5 Export<br>6 Security<br>7 Defaults<br>8 Exit without save<br>9 Save and exit<br>Your choice ? 0                                                                                                    | Trigger 3<br>Serial trigger input: disabled<br>Channel: 1<br>Match: 00:00<br>Trigger input1: X<br>Trigger input2: X<br>Trigger input2: X<br>Message<br>Priority: L<br>Min. notification interval: 1 s<br>Re-notification interval : 0 s |  |
| TP Oddrose · (000)                                                                                                    | Change Setup:<br>0 Server<br>1 Channel 1<br>3 E-mail<br>5 Expert<br>6 Socurity<br>7 Defaults<br>8 Exit without save<br>9 Save and exit<br>9 Save choice ? 0<br>TP Oddmose : (000)                                                       |  |

Figure 4: Server Configuration section

9. Set the "IP Address" to 000 000 000 000

The current IP address values are displayed in brackets (Figure 5), to change the IP address enter the required address after the brackets and press enter.

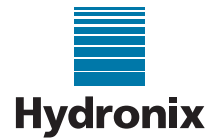

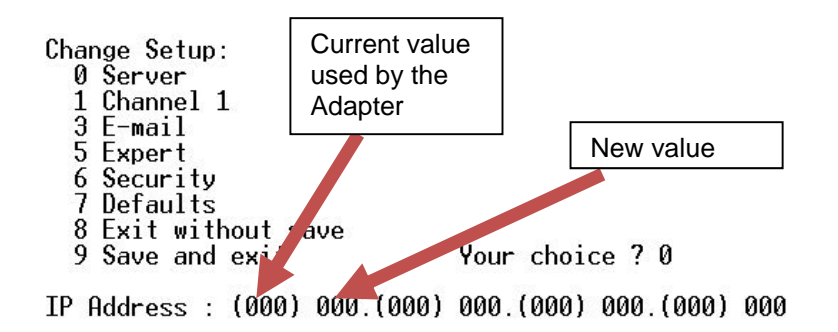

Figure 5: Changing the IP Address

- 10. Set the "Gateway IP Address" to 000 000 000 000
- 11. Set the "Number of Bits for the Host Part" to 0
- 12. Set the "DNS Server IP address" to 000 000 000 000
- 13. Set "Change Telnet/Web Manager Password" to N
- 14. Type 9 to save the changes
- 15. Type 1 to access the "Channel 1" set-up screen (Figure 6)

Change Setup: 0 Server 1 Channel 1 3 E-mail 5 Expert 6 Security 7 Defaults 8 Exit without save 9 Save and exit Baudrate (9600) ?

Figure 6: Channel 1 Set-up

- 16. Ensure that the "Baudrate" is set to 9600.
- 17. Ensure that "I/F Mode" is set to 4F.
- 18. Press enter on all other settings
- 19. Type 9 to save changes.

Once the settings have been changed the Ethernet adapter will be reset to default with the IP Address set to Automatic (DHCP).

Note: This facility may not be available with some versions of the Ethernet Adapter. If it is not possible to access the set-up menus using HyperTerminal please contact support@Hydronix.com for assistance.